This document provides a comprehensive process of managing functions of numbering resources in Self-Care Portal of eService for AITI customers.

User Guide for SCP Numbering Resources AITI eServices

AITI Mark Market Market

User Guide BAP Customer Accounts Management SCP Numbering Resource

## **Revision History**

| Version | Revision Date | Summary of Changes | Changes<br>Marked |
|---------|---------------|--------------------|-------------------|
|         |               |                    |                   |
|         |               |                    |                   |
|         |               |                    |                   |
|         |               |                    |                   |
|         |               |                    |                   |
|         |               |                    |                   |

Page | 1

User Guide BAP Customer Accounts Management SCP Numbering Resource

## TABLE OF CONTENTS

| 1 | GENERAL WORKFLOWS OF APPLICATIONS WITH BILLING PROCESS | .3  |
|---|--------------------------------------------------------|-----|
| 2 | NEW NUMBER OR BLOCK                                    | .4  |
| 3 | WITHDRAW NUMBER OR BLOCK                               | . 8 |
| 4 | UTILIZATION REPORTING                                  | 9   |

| User Guide     | BAP    | Customer |
|----------------|--------|----------|
| Accounts Manag | gement |          |

SCP Numbering Resource

#### 1 GENERAL WORKFLOWS OF APPLICATIONS WITH BILLING PROCESS

The workflow bellow shows the process of numbering resources allocation.

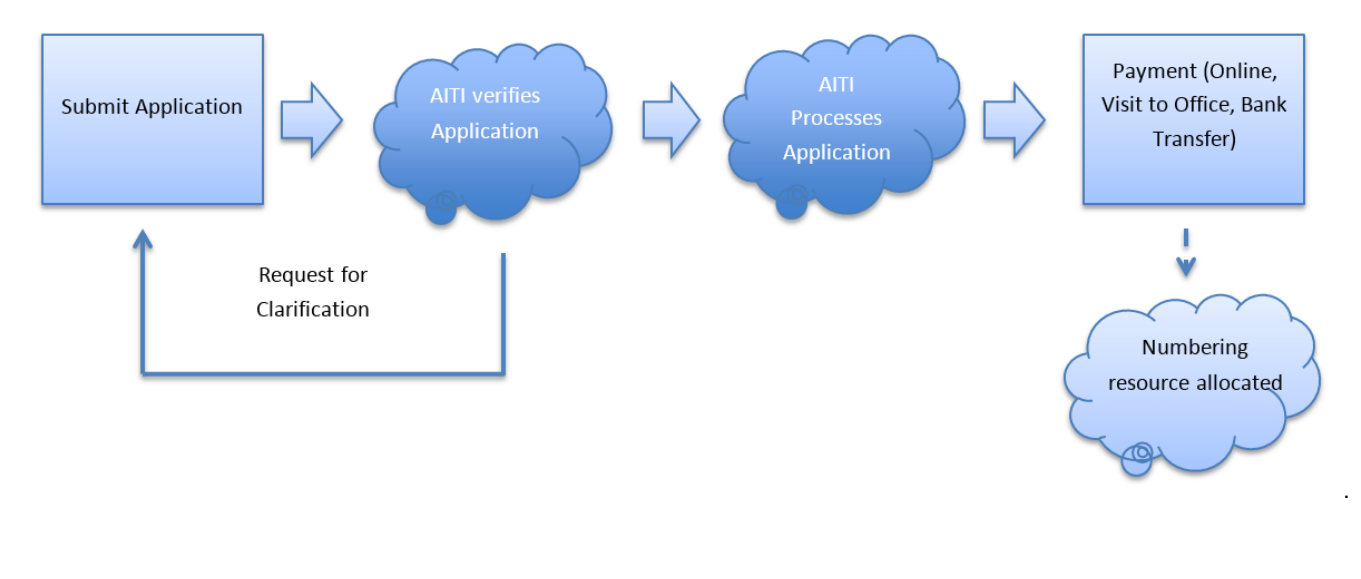

Any enquires, email to <u>helpdesk@aiti.gov.bn</u>

Page | 3

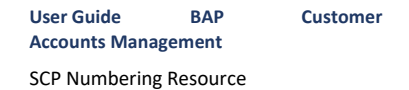

# 2 NEW NUMBER OR BLOCK

a) Log In to SCP, navigate to *Numbering* module.

| III 🦓 AITI SELF-CARE PORT.                             | AL                                                                |                                                                                     |                                              |
|--------------------------------------------------------|-------------------------------------------------------------------|-------------------------------------------------------------------------------------|----------------------------------------------|
| Consumer Complaints<br>Consumer Complaints Application | Dealer Licenses<br>Dealer Licenses eServices management<br>system | Type Approval Import Permit<br>Type Approval and Import Permit management<br>system | Amateur licenses<br>Amateur licenses service |
| Operating Licenses<br>Operating Licenses Application   | Numbering<br>Number & Block management                            |                                                                                     |                                              |

b) To apply for number or block, customers should act on behalf of a company (See Related Persons in Customer Accounts).

Note: A company should be registered by AITI as a telecom operator.

c) Select a company from companies list.

|    | III NUMBERING AITI           | SELF-CARE PORTAL      |               |                  |                        |           | Companies      | - Customer -    | * © A Ø        |
|----|------------------------------|-----------------------|---------------|------------------|------------------------|-----------|----------------|-----------------|----------------|
|    | 88                           |                       |               |                  |                        |           | 🏚 My Company 🤜 | -               |                |
| d) | Click New applicat           | <i>ion</i> tile.      |               |                  |                        |           |                |                 |                |
|    |                              | SELF-CARE PORTAL      |               |                  |                        |           | My Company     | ~ Customer ~    | <b>♣</b> 0 ≜ 0 |
|    | New application              | ←                     | _             |                  |                        |           |                |                 |                |
|    | My Applications              |                       |               |                  | My Utilisation Reports |           |                |                 |                |
|    | Show 10 items on list        |                       | Search:       |                  | Show 10 items on list  |           |                | Search:         |                |
|    | ID I Title Customer Status A | pply date Accept date | Decision date | Process due date | ID   Title Allocation  | n Status  | Created :      | Submission Date | Due Date       |
|    | No items                     |                       |               |                  | Na items               |           |                |                 |                |
|    | Previous Next                |                       |               | Na items         | Previous Next          |           |                |                 | No items       |
|    | My Allocations               |                       |               |                  |                        |           |                |                 |                |
|    | Show 10 items on list        |                       |               |                  |                        |           |                | Search:         |                |
|    | ID   Title Custo             | mer                   | Status        | Start date       |                        | Stop date |                | Application     |                |
|    | No items                     |                       |               |                  |                        |           |                |                 |                |
|    |                              |                       |               |                  |                        |           |                |                 |                |

Any enquires, email to helpdesk@aiti.gov.bn

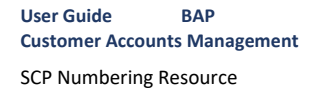

e) New application form will open.

| I/We certify that to the best of m                                                   | y/our knowledge the informatio | n given above are correct. | And I/We hereby agree to follow a | terms and conditions issued by    | the Authority for Info-communi | cations Technology Industry of I | Brunei Darusalam (AITI) |  |
|--------------------------------------------------------------------------------------|--------------------------------|----------------------------|-----------------------------------|-----------------------------------|--------------------------------|----------------------------------|-------------------------|--|
| Validate                                                                             | Apply                          | Cancel                     |                                   |                                   |                                |                                  |                         |  |
| Customer                                                                             |                                |                            |                                   | Status                            |                                |                                  |                         |  |
| My Company                                                                           |                                |                            |                                   | Draft                             |                                |                                  |                         |  |
| General Blocks/Numb                                                                  | ers Processing Hist            | ory Clarification          | Documents                         |                                   |                                |                                  |                         |  |
| General Blocks/Numb                                                                  | ers Processing Hist            | ory Clarification          | Documents                         | Application initiator             |                                |                                  |                         |  |
| General Blocks/Numb                                                                  | ers Processing Hist            | ory Clarification          | Documents                         | Application initiator<br>Customer |                                |                                  |                         |  |
| General Blocks/Numt<br>Apply date<br>Contact person<br>Customer<br>Customer comments | ers Processing Hist            | ory Clarification          | Decuments                         | Application initiator<br>Customer |                                |                                  |                         |  |

- f) Input at least one number/block in *Blocks/Numbers* tab:
  - i. Select number/block from drop-down list

| General Blocks/Numbers Processing History Clarifi                       | cation Documents                 |                  |  |
|-------------------------------------------------------------------------|----------------------------------|------------------|--|
| Number/#lock                                                            | Service                          | 3-nd Party       |  |
| There are no items to show in this view of the "Number Allocations" lis | . To add a new item, didc "New". |                  |  |
| Number/Block                                                            | Service                          | 3-rd Party       |  |
| (None)                                                                  |                                  |                  |  |
| (Nom)                                                                   |                                  |                  |  |
| 100                                                                     |                                  | Add Block/Number |  |
| 18008800                                                                |                                  |                  |  |
| \$100000                                                                |                                  |                  |  |

- ii. Enter the service name
- iii. Enter 3rd party (the end customer name) if short number is requested
- iv. Click Add Block/Number

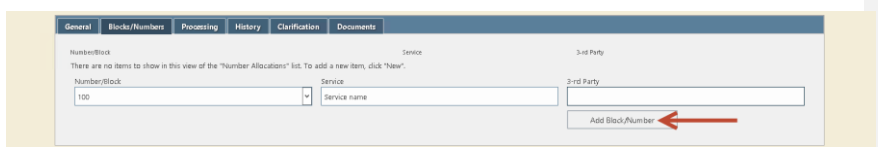

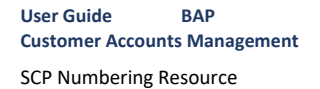

v. System will inform if number or block is not available (reserved or allocated)

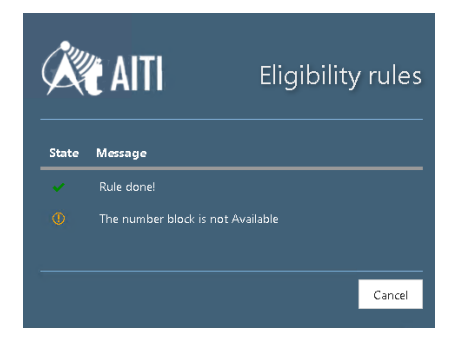

vi. If number or block is available, a line with request details will appear in the table. You may apply up to 5 numbers or blocks in one application.

| Service name |              |                    |
|--------------|--------------|--------------------|
| Senice       | 3-rd Party   |                    |
|              | Service name | Service 3-rd Party |

g) Click Validate to see what data is required to be filled.

Note: If system requires you to attach documents of certain types, please follow to 'Documents' tab and upload files there.

 h) Where all required inputs are entered and documents attached, click <Apply> button. Application status will be changed to 'Applied' and Application will be available for AITI officer to process.

|     | NUM       | BERING     | AITI 🦓         | SELF-CARE PORTAL |          |         |
|-----|-----------|------------|----------------|------------------|----------|---------|
| Num | bering    | Applicati  | ions           |                  |          |         |
|     | All Items | All Column | s General View | Find an item     | Q        |         |
| ~   | Edit      |            | Title          |                  | Customer | Status  |
|     |           |            | NR-NE-S00006 * | £                | ABC Co.  | Applied |

Note: Application can be saved as draft and submitted later by clicking Save button. Draft application will have 'Draft' Status.

Any enquires, email to <u>helpdesk@aiti.qov.bn</u>

Page | 6

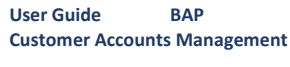

SCP Numbering Resource

- AITI may require clarifications on your application. They may change equipment reference, which will require additional documents submitted or field values corrected. Please refer to 'Clarification Request Processing' for details.
- j) Once the clarification is completed, the application status will change to *Processing*.
- k) When the application is accepted, the accepted date field of the application is going to be set to the date of acceptance and the process due date will be also updated. All the details are available in the *Processing* tab.

|   | My A | opplications      |          |            |            |             |                  |                  | N  |
|---|------|-------------------|----------|------------|------------|-------------|------------------|------------------|----|
| 1 | Show | 10 items on list  |          |            |            |             | Search:          |                  | SI |
|   | ID ↓ | Title             | Customer | Status     | Apply date | Accept date | Decision<br>date | Process due date |    |
|   | 4    | NR-NE-<br>\$00006 | ABC Co.  | Processing | 30/03/2017 | 30/03/2017  |                  | 01/06/2017       |    |

- Once it is approved or rejected, you will receive a notification of the result. Decision Date will be updated.
- m) If application is *Approved*, number allocation will be created.
- n) Based on the payment exempt status one of the following two cases will occur:
- i. If the application is exempted from payment, then Number Allocation start and stop dates are updated automatically and the status of the number allocation will be 'Issued'.
- ii. If the application is not exempted from payment, then an invoice will be generated. Invoice should be paid to issue the number allocation. The number allocation will have 'Pending payment' status until the invoice is payed and the status changes to 'Issued' when the payment is received. Please refer to 'Billing (Invoicing and Payment)' guide for more detail to proceed with Payment management.

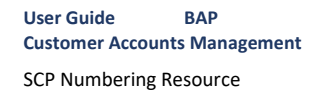

#### 3 WITHDRAW NUMBER OR BLOCK

a) Login to SCP, navigate to Numbering module.

|                                      | NUMBERIN                                                                 | g 🕅 🗛                                 | SELF-C     | ARE POR        | TAL                 |                   |                                            |                                      |             |          | My Company | r ~ Customer ~         | * O A Ø  |
|--------------------------------------|--------------------------------------------------------------------------|---------------------------------------|------------|----------------|---------------------|-------------------|--------------------------------------------|--------------------------------------|-------------|----------|------------|------------------------|----------|
| New ap                               | spplication                                                              | =                                     |            |                |                     |                   |                                            |                                      |             |          |            |                        |          |
| My App                               | plications                                                               |                                       |            |                |                     |                   |                                            | My Utilisatio                        | n Reports   |          |            |                        |          |
| Shaw 1                               | () items on lis                                                          | it.                                   |            |                | Sean                | dh:               |                                            | Show 10 its                          | ıms on list |          |            | Search:                |          |
| ID 1                                 | Title                                                                    | Customer St                           | atus Aj    | pply date      | Accept date         | Decision<br>date  | Process due<br>date                        | ID ↓ Title                           | Allocation  | Status   | Created    | Submission Date        | Due Date |
|                                      |                                                                          |                                       |            |                |                     |                   |                                            |                                      |             |          |            |                        |          |
| 10                                   | NR-NE-<br>\$00010                                                        | My<br>Company Ag                      | ppraved 1, | /12/2017       | 1/13/2017           | 1/13/2017         | 3/17/2017                                  | No items                             |             |          |            |                        |          |
| Previous                             | S00010                                                                   | My<br>Company Ag                      | pproved 1, | /12/2017       | 1/13/2017           | 1/13/2017<br>Resu | 3/17/2017<br>ults pages 1 from 1           | No items<br>Previous Ne              | at          |          |            |                        | No items |
| Previous<br>My Allo                  | NR-NE-<br>S00010<br>Is 1 Next<br>ocations                                | My Aş<br>Company Aş                   | ppraved 1, | /12/2017       | 1/13/2017           | 1/13/2017<br>Resu | 3/17/2017<br>ults pages 1 from 1           | No items<br>Previous Ne              | at          |          |            |                        | No items |
| Previous<br>My Allo<br>Shaw 10       | NR-NE-<br>S00010<br>as 1 Next<br>Ocations                                | My Aq<br>Company Aq                   | ppraved 1, | /12/2017       | 1/13/2017           | 1/13/2017<br>Resu | 3/17/2017<br>ults pages 1 from 1           | No items<br>Previous Ne              | at          |          |            | Search:                | No items |
| 10<br>Previous<br>My Alic<br>Shaw 10 | NR-NE-<br>S00010<br>as 1 Next<br>ocations<br>10 items on lis<br>1 Docume | My Ag<br>Company Ag<br>st<br>nt Title | pproved 1, | /12/2017<br>Ct | 1/13/2017<br>stomer | 1/13/2017<br>Resu | 3/17/2017<br>ults pages 1 from 1<br>Status | No items<br>Previous Ne<br>Start dat | at<br>re    | Stop dat | te         | Search:<br>Application | No items |

### b) Click Withdraw.

| Withdraw   | •            |           |  |
|------------|--------------|-----------|--|
| ustomer    | Number/Block | Status    |  |
| My Company | 444          | Issued    |  |
|            |              |           |  |
|            |              |           |  |
| Start date | Termina      | tion date |  |

c) On the application form, click *Apply* button.

Note: Application can be saved as draft and submitted later by clicking Save button. Draft application will have 'Draft' Status.

- AITI may require clarifications on your application. They may change equipment reference, which will require additional documents submitted or field values corrected. Please refer to 'Clarification Request Processing' for details.
- e) Once the clarification is completed, the application status will change to *Processing*.

Commented [AL1]: Needs to be updated with further testing

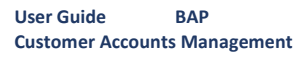

SCP Numbering Resource

## 4 UTILIZATION REPORTING

A utilization report on your number or block is requested, you will receive notification. Also, you may find it on the Numbering landing page.

- a) Login to SCP, navigate to Numbering module.
- b) Open Utilization Report

|                       | NUMBERIN          | ig 🕅          | AITI SEU | F-CARE POR | TAL         |                  |                       |                        |              |            |         | My Company 👻     | Customer  | - 4    | • •       | <u>à</u> 0 |
|-----------------------|-------------------|---------------|----------|------------|-------------|------------------|-----------------------|------------------------|--------------|------------|---------|------------------|-----------|--------|-----------|------------|
| Nev                   | application       |               |          |            |             |                  |                       |                        |              |            |         |                  |           |        |           |            |
| My Applications       |                   |               |          |            |             |                  |                       | My Utilisation Reports |              |            |         |                  |           |        |           |            |
| Show 10 items on list |                   |               | Search:  |            |             |                  | Show 10 items on list |                        |              |            | Search: |                  |           |        |           |            |
| ID I                  | Title             | Customer      | Status   | Apply date | Accept date | Decision<br>date | Process due<br>date   | ID J                   | Title        | Allocation | Status  | Created          | Submissic | n Date | Due       | Date       |
| 11                    | NR-NE-            | My            | Approved | 1/13/2017  | 1/13/2017   | 1/13/2017        | 3/17/2017             | 4                      | NR-UR-800008 | NR-500013  | Claimed | 1/13/2017 7:25 P | м         |        | 2/24      | /2017      |
| 10                    | NR-NE-<br>\$00010 | My<br>Company | Approved | 1/12/2017  | 1/13/2017   | 1/13/2017        | 3/17/2017             | Prev                   | vious 1 Next |            |         |                  |           | Resu   | ilts page | s 1 from 1 |

c) Add file with utilization report by clicking Add document.

| Utilization Reports - NR-UR-B00008      |             |  |  |  |  |  |  |  |
|-----------------------------------------|-------------|--|--|--|--|--|--|--|
|                                         |             |  |  |  |  |  |  |  |
| Submit                                  |             |  |  |  |  |  |  |  |
| Allocation                              | Status      |  |  |  |  |  |  |  |
| NR-S00013 © NEW                         | Claimed     |  |  |  |  |  |  |  |
|                                         |             |  |  |  |  |  |  |  |
| General History Clarification Documents |             |  |  |  |  |  |  |  |
| Documents                               |             |  |  |  |  |  |  |  |
| File                                    |             |  |  |  |  |  |  |  |
| Add document                            |             |  |  |  |  |  |  |  |
|                                         | Save Cancel |  |  |  |  |  |  |  |
|                                         |             |  |  |  |  |  |  |  |
|                                         |             |  |  |  |  |  |  |  |

- d) Click Submit button. Your utilization report(s) for the number or block is sent to AITI.
- e) Once it is approved, you will receive a notification.

Commented [AL2]: Needs to be updated with further testing